- I. Gehen Sie in die Thüringer Schulcloud.
- 2. Klicken Sie auf den Menüpunkt "Teams".
- 3. Suchen Sie das Team, dem Sie Teilnehmer\*innen hinzufügen wollen.

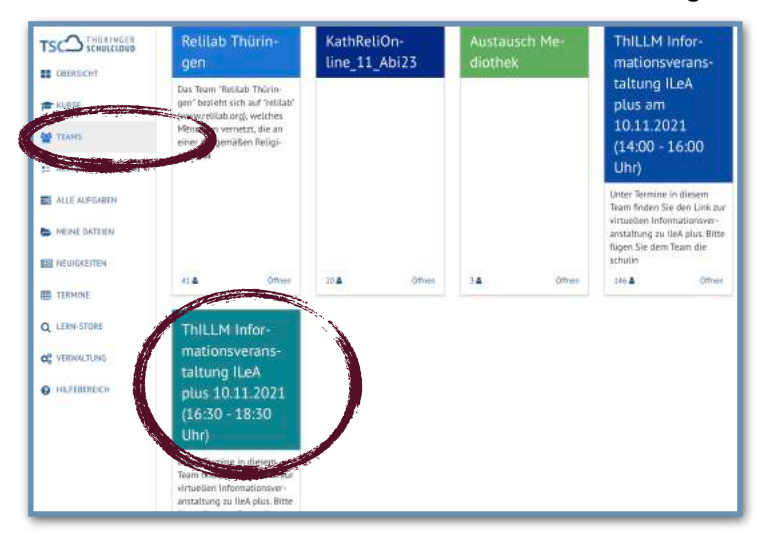

4. Klicken Sie auf das Team und anschließend auf den Teamnamen.

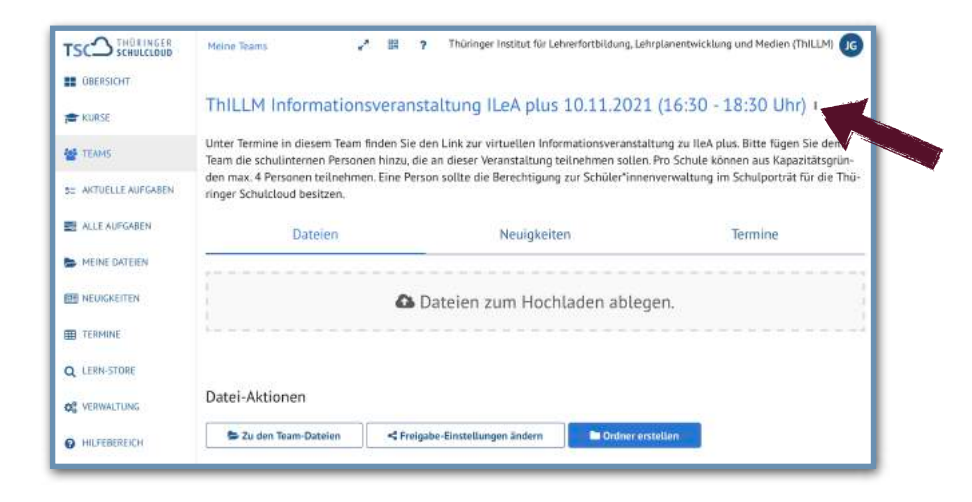

5. Wählen Sie in dem sich öffnenden Menüfeld "Teammitglieder verwalten".

| TSC SCHULCLOUD       | Meine Teams                                                                                                    | * 88 ?     | Thüringer Institut für Lehrerfortbilde | ing, Leheplanentwicklung und Medien (ThilLLM) 16 |  |  |
|----------------------|----------------------------------------------------------------------------------------------------|------------|----------------------------------------|--------------------------------------------------|--|--|
| DBERSICHT            |                                                                                                    |            |                                        |                                                  |  |  |
|                      | ThiLLM Information                                                                                                    | sveranst   | altung ILeA plus 10.11.                | 2021 (16:30 - 18:30 Uhr) +                       |  |  |
| 🖶 TEANS              | Tranmitglieder verwatten den Uen Link zur virbuellen Informationsveranstaltung zu lieA plus. Bitte fügen Sie dem<br>und die an dieser Veranstaltung teilnehmen sollen. Pro Schule können aus Kapazitätsgrün-<br>Eine Deren eine Bitte in Bereichten aus Gehörten eine Scholarspröt für U. Die<br>Steren bereichten die Bitte in Bereichten aus Gehörten eine Scholarspröt für U. Die<br>Bereichten eine Scholarspröt für U. Die Scholarspröt für U. Die Scholarspröt für U. Die Scholarspröt für U. Die<br>Bereichten eine Scholarspröt für U. Die Scholarspröt für U. Die Scholarsprö |            |                                        |                                                  |  |  |
| SC AKTUELLE AUFGABEN | Team verlassen                                                                                                    | Eine Perso | n source die berechtogong zur Schute   | er innerwerwattung im Schutpord at für die Frid- |  |  |
| ALLE AUFGABEN        | 🛢 Team löschen                                                                                                    |            | Neuigkeiten                            | Termine                                          |  |  |
| 🖕 MEINE DATEIEN      |                                                                                                    |            |                                        |                                                  |  |  |
|                      |                                                                                                    | OD D       | ateien zum Hochladen a                 | iblegen.                                         |  |  |
| TERMINE              | **********                                                                                                    |            |                                        |                                                  |  |  |
| Q LERN-STORE         |                                                                                                    |            |                                        |                                                  |  |  |
| Q VERWALTUNG         | Datei-Aktionen                                                                                                    |            |                                        |                                                  |  |  |
| HILFEBEREICH         | Szu den Team-Dateien                                                                                                    | S Freigal  | be-Einstellungen ändern                | dner erstellen                                   |  |  |

6. Klicken Sie anschließend auf "Interne Teilnehmer\*innen hinzufügen".

| TSC THUR INGER<br>SCHULLCOUD<br>COBERSICHT<br>KURSE<br>TEAMS<br>SI AKTUELLE AUFGABEN | Thüringer Institut für Lehrerfortbildung, Lehrplanentwicklung und Medien (ThILLM) [16] Team-Teilnehmer:innen Füge Lehrkräfte und Schülerinnen aus deiner Schule zum Team hinzu Interne Teilnehmer:innen hinzufügen 101 Teilnehmer:innen |          |                    |                                                                                   |               |  |  |
|--------------------------------------------------------------------------------------|----------------------------------------------------------------------------------------------------|----------|--------------------|-----------------------------------------------------------------------------------|---------------|--|--|
| ALLE AUFGABEN                                                                        | Vorna-<br>me                                                                                                    | Nachname | Rolle              | Schule                                                                            | Aktio-<br>nen |  |  |
| MEINE DATEIEN                                                                        | Julia                                                                                                    | Günther  | Eigentü-<br>mer:in | Thüringer Institut für Lehrerfortbildung, Lehrplanentwicklung und Medien (ThiLLM) |               |  |  |
|                                                                                      | Heiko                                                                                                    | Wontroba | Eigentü-<br>mer:in | Thüringer Institut für Lehrerfortbildung, Lehrplanentwicklung und Medien (ThiLLM) |               |  |  |
|                                                                                      | Andrea                                                                                                    | Bethge   | Admin              | Thüringer Institut für Lehrerfortbildung, Lehrplanentwicklung und Medien (ThiLLM) |               |  |  |
|                                                                                      | Manue-<br>Ia                                                                                                    | Metscher | Admin              | Thüringer institut für Lehrerfortbildung, Lehrplanentwicklung und Medien (ThiLLM) |               |  |  |
|                                                                                      | Cornelia                                                                                                    | Ruschitz | Admin              | Thüringer Institut für Lehrerfortbildung, Lehrplanentwicklung und Medien (ThiLLM) | 8             |  |  |
|                                                                                      | Birgit                                                                                                    | Skorsetz | Admin              | Thüringer Institut für Lehrerfortbildung, Lehrplanentwicklung und Medien (ThILLM) | 8             |  |  |

7. Geben Sie den Namen in das Eingabefeld ein und klicken Sie auf "Hinzufügen".

|                      |                          | Thüringer Institut für Lehrerfortbildung, L                                       | ehrplanentwicklung und Medien (ThILLM)    |
|----------------------|--------------------------|-----------------------------------------------------------------------------------|-------------------------------------------|
| B OBERSICHT          | Team-Teil                | Teilnehmer:in hinzufügen                                                          |                                           |
| RURSE                | Füge Lehrkräft<br>hinzu. |                                                                                   | er Schulen und Expertinnen per E-Mail ein |
| 營 TEAMS              | Interne Te               | Füge Lehrkräfte und Schüler:innen deiner Schule zum Team hinzu Personen auswählen | ner:finnen eintaden                       |
| 52 AKTUELLE AUFGABEN | 101 Teilne               |                                                                                   |                                           |
| ALLE AUFGABEN        | Vorna-<br>me Na          |                                                                                   | Akti                                      |
|                      | Julia Gü                 |                                                                                   | ntwicklung und Medien (ThILLM)            |
|                      | Heiko Wo                 |                                                                                   | mtwicklung und Medien (ThILLM)            |
| Q LERN-STORE         |                          | Abbreche Hinzufügen                                                               |                                           |